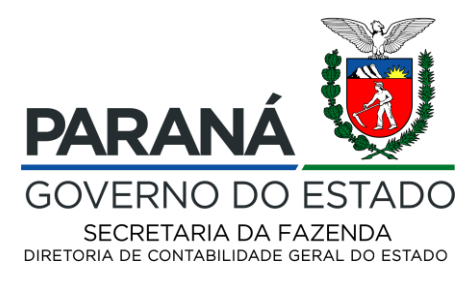

# ANEXO I - COMUNICADO Nº 012/2022 – DCG/SEFA

# GERAÇÃO DOS ARQUIVOS PARA O EFD-REINF NO E-CAC

- Revisar os cadastros constantes de pessoa Jurídica - Secretarias

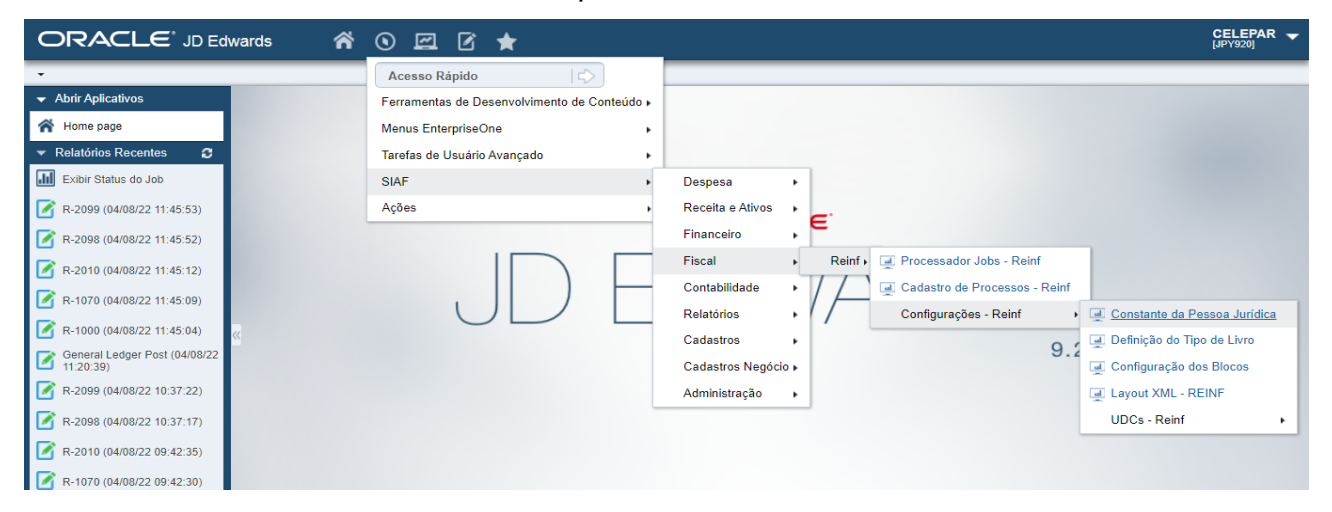

# Preencher as informações necessárias de cada secretaria

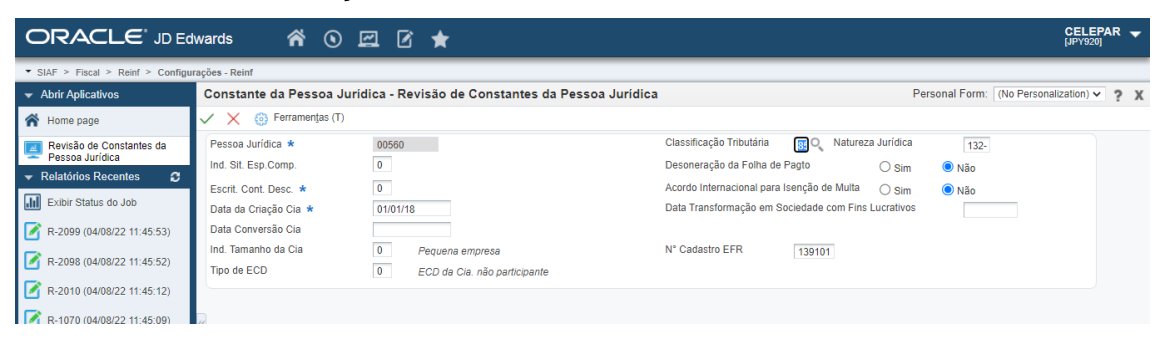

|                                           | ward                                    | s <b>1</b>         | ¥ ()              | ) 🖾 🖻 🚖                       |        |                                 |                                   |                              |                    | CELEPAF<br>[JPY920] | R 👻 |  |
|-------------------------------------------|-----------------------------------------|--------------------|-------------------|-------------------------------|--------|---------------------------------|-----------------------------------|------------------------------|--------------------|---------------------|-----|--|
| ▼ SIAF > Fiscal > Reinf > Configu         | rações -                                | Reinf              |                   |                               |        |                                 |                                   |                              |                    |                     |     |  |
| ✓ Abrir Aplicativos                       | Con                                     | stante da P        | essoa             | Jurídica - Acesso a Constante | s da F | Pessoa Jurídica                 | Personal Form: (No Personal Form) | sonalization) 🗸 Consult      | ta: Todos os Regis | tros 🗸 🕨            | ?Х  |  |
| 🖌 Home page                               | 🗸 🔾 🕂 📋 🗙 🚍 Linha (B) 🍈 Ferramențas (T) |                    |                   |                               |        |                                 |                                   |                              |                    |                     |     |  |
| Acesso a Constantes da<br>Pessoa Jurídica | Pes                                     | soa Jurídica       | *                 | Favoritos                     |        |                                 |                                   |                              |                    |                     |     |  |
| ✓ Relatórios Recentes                     | Reg                                     | gistros 1 - 10     | к                 | Linha                         |        |                                 |                                   |                              | ₹ 1.               |                     |     |  |
| Exibir Status do Job                      |                                         |                    |                   | Contas Det./Part.             |        |                                 |                                   |                              |                    |                     |     |  |
| R-2099 (04/08/22 11:45:53)                |                                         | Pessoa<br>Jurídica | Indica:<br>Especi | Escrit. Cont. Descentralizada |        | Data da Criação<br>da Companhia | Data da Conversão<br>Companhia    | Ind. Tamanho<br>da Companhia | Tipo<br>ECD        |                     |     |  |
| R-2098 (04/08/22 11:45:52)                | 0                                       | 00100              |                   | Signatários                   |        | 01/01/18                        |                                   |                              | 0                  |                     |     |  |
|                                           | 0                                       | 00160              |                   | ld. SCP                       |        | 01/01/18                        |                                   |                              | 0                  |                     |     |  |
| R-2010 (04/08/22 11:45:12)                | 0                                       | 00300              |                   | U                             |        | 01/01/18                        |                                   |                              | 0                  |                     |     |  |
| R-1070 (04/08/22 11:45:09)                | « O                                     | 00360              |                   | 0                             |        | 01/01/18                        |                                   |                              | 0                  |                     |     |  |
| R-1000 (04/08/22 11:45:04)                | 0                                       | 00500              |                   | 0                             |        | 01/01/18                        |                                   |                              | 0                  |                     |     |  |
| General Ledger Post (04/08/22             | ۲                                       | 00560              | 0                 | 0                             |        | 01/01/18                        |                                   | 0                            | 0                  |                     |     |  |
| 11:20:39)                                 | 0                                       | 00561              |                   | 0                             |        | 01/01/18                        |                                   |                              | 0                  |                     |     |  |
| R-2099 (04/08/22 10:37:22)                | 0                                       | 00562              |                   | 0                             |        | 01/01/18                        |                                   |                              | 0                  |                     |     |  |
| R-2098 (04/08/22 10:37:17)                | 0                                       | 00563              |                   | 0                             |        | 01/01/18                        |                                   |                              | 0                  |                     |     |  |
|                                           | 0                                       | 00700              |                   | 0                             |        | 01/01/18                        |                                   |                              | 0                  |                     |     |  |

### Fazer a relação dos signatários - responsáveis pelas informações do EFD-Reinf

Diretoria de Contabilidade Geral do Estado | Av. Vicente Machado, 445 | Centro | Curitiba/PR | CEP 80420-010 <u>contabilidade@sefa.pr.gov.br</u> | 41 3235.7920 | 3235.7922

Página 1 de 12 www.fazenda.pr.gov.

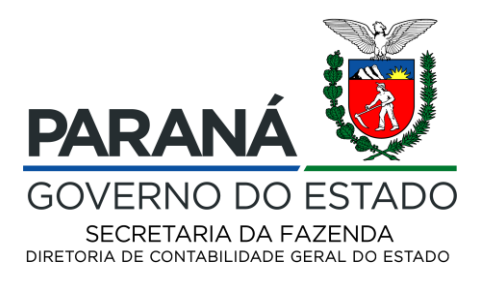

### Entrar com os códigos dos responsáveis

|                                       | iwards 🐔 🕥 🖾 🗹 ★                                                                                                    | CELEPAR 🗲<br>(JPY920)                     |
|---------------------------------------|----------------------------------------------------------------------------------------------------|-------------------------------------------|
| ▼ SIAF > Fiscal > Reinf > Configu     | rações - Reinf                                                                                                    |                                           |
| <ul> <li>Abrir Aplicativos</li> </ul> | Constante da Pessoa Jurídica - Signatários                                                                                                    | Personal Form: (No Personalization) 🗸 📍 🗙 |
| 🖌 Home page                           | 🗸 📋 🗙 🌐 Ferramenjas (T)                                                                                                    |                                           |
| 🧾 Signatários                         | Pessoa Jurídica 00560                                                                                                    |                                           |
|                                       | Registros 1 - 4 📝 📩 🗐                                                                                                    |                                           |
| Exibir Status do Job                  | N° Cad. * Código do *     Geral Signatário                                                                                                    |                                           |
| R-2099 (04/08/22 11:45:53)            | I30084 RIR                                                                                                    |                                           |
| P-2008 (04/08/22 11:45:52)            | O 139101 EFR                                                                                                    |                                           |
| 11 2030 (04100/22 11.43.32)           | O 151286 RIT                                                                                                    |                                           |
| R-2010 (04/08/22 11:45:12)            | 0                                                                                                    |                                           |
| R-1070 (04/08/22 11:45:09)            | < Comparison of the second second sec |                                           |
| R-1000 (04/08/22 11:45:04)            |                                                                                                    |                                           |

Completar o cadastro dos responsáveis no Siaf pelas informações do EFD-reinf, Nome, CPF, Endereço, Telefone, E-mail

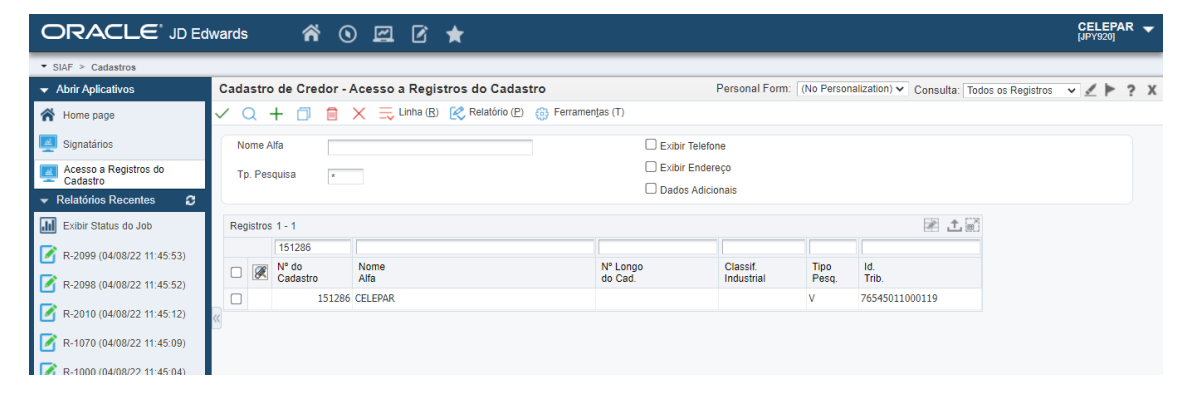

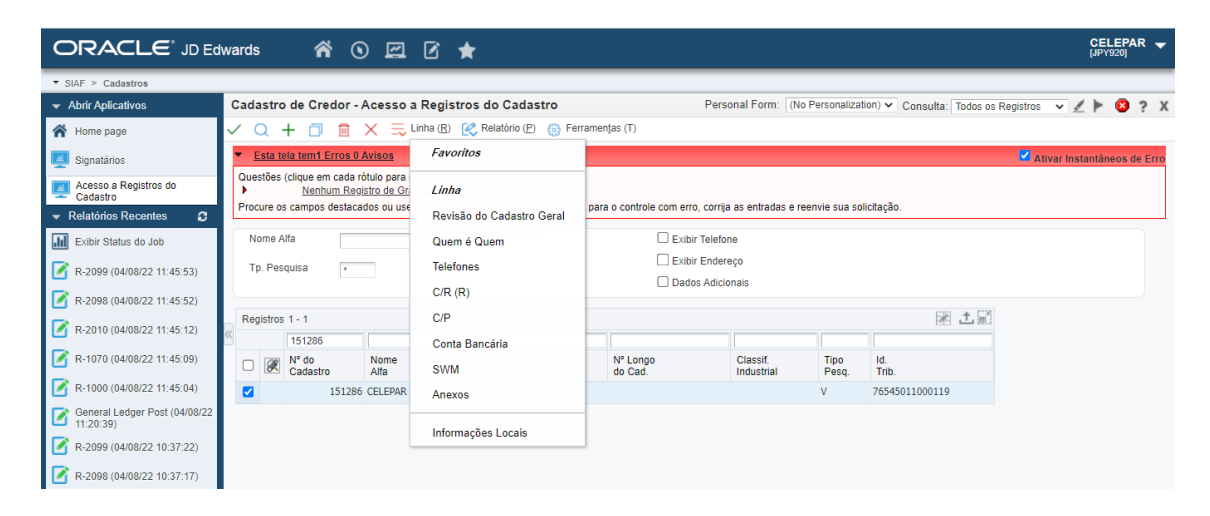

Diretoria de Contabilidade Geral do Estado | Av. Vicente Machado, 445 | Centro | Curitiba/PR | CEP 80420-010 <u>contabilidade@sefa.pr.gov.br</u> | 41 3235.7920 | 3235.7922

Página 2 de 12 www.fazenda.pr.gov.

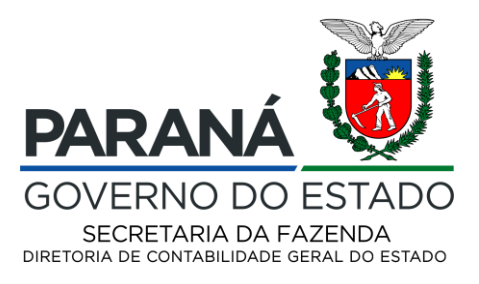

Escolher a opção quem é quem e preencher as informações de e-mail, telefone

|                                            | lwards 🕋 🕥              | 🕮 C ★                            |                          |                                       |                                    | CELEPAR -<br>[JPY920]      |  |  |  |
|--------------------------------------------|-------------------------|----------------------------------|--------------------------|---------------------------------------|------------------------------------|----------------------------|--|--|--|
| ▼ SIAF > Cadastros                         |                         |                                  |                          |                                       |                                    |                            |  |  |  |
| <ul> <li>Abrir Aplicativos</li> </ul>      | Cadastro de Credor - Qu | em é Quem                        |                          | Personal Form:                        | (No Personalization) 🗸 Consulta: 1 | Todos os Registros 🗸 🖌 🕺 X |  |  |  |
| 希 Home page                                | 🗸 🔾 📋 🗙 🖳 Tela          | E) 📃 Linha (R) 🍈 Ferramentas (T) |                          |                                       |                                    |                            |  |  |  |
| Signatários                                | Nº Cadastro Geral       | 300 Favoritos                    | ABRAL DExibir Telefone   | ABRAL Exibir Telefone Exibir Endereço |                                    |                            |  |  |  |
| 👢 Quem é Quem                              | Registros 1 - 2         | Linha                            |                          |                                       |                                    | ₹ ±±罰                      |  |  |  |
|                                            |                         | Detalhe (E)                      |                          |                                       |                                    |                            |  |  |  |
| Exibir Status do Job                       | Linha Fantasia          | Telefones (H)                    | Razão<br>Social          |                                       | Apelido                            | Título                     |  |  |  |
| R-2099 (04/08/22 11:45:53)                 | 0 ELISANO               | ELA E-mail/Internet              | ELISANGELA CLAZER CABRAL |                                       |                                    |                            |  |  |  |
| R-2098 (04/08/22 11:45:52)                 |                         | Pessoa Relacionada               |                          |                                       |                                    | •                          |  |  |  |
| R-2010 (04/08/22 11:45:12)                 |                         | Endereço Alternativo             |                          |                                       |                                    |                            |  |  |  |
| R-1070 (04/08/22 11:45:09)                 | ×                       | Anexos                           |                          |                                       |                                    |                            |  |  |  |
| R-1000 (04/08/22 11:45:04)                 |                         |                                  |                          |                                       |                                    |                            |  |  |  |
| General Ledger Post (04/08/22<br>11:20:39) |                         |                                  |                          |                                       |                                    |                            |  |  |  |

### Preencher as informações de e-mail

|                                       | dwards 🌴 🕥 🖾 🚖                                                                                                    | CELEPAR 🚽                                 |
|---------------------------------------|----------------------------------------------------------------------------------------------------|-------------------------------------------|
| ▼ SIAF > Cadastros                    |                                                                                                    |                                           |
| <ul> <li>Abrir Aplicativos</li> </ul> | Cadastro de Credor - Revisão de Endereços Eletrônicos                                                                                                    | Personal Form: (No Personalization) 🗸 ? X |
| 倄 Home page                           | V Q 🗐 🗙 🚳 Ferramentas (T)                                                                                                    |                                           |
| Signatários                           | N° Cadastro Geral 130084 ELISANGELA CLAZER CABRAL                                                                                                    |                                           |
| Revisão de Endereços<br>Eletrônicos   |                                                                                                    |                                           |
| 👻 Relatórios Recentes 🛛 🗯             | Registros 1 - 2 🖹 📩 🗐                                                                                                    |                                           |
| Exibir Status do Job                  | Nº da         Tipo de End.         Endereço         Ind de         Categ End           Linha         Eletrônico         Eletrônico         Mensagens         Eletrônicos |                                           |
| D-2000 (04/09/22 11:45:52)            | 1 Endereço de E-mail      XXXXXXX@sefa.pr.gov.br 1                                                                                                    |                                           |
| R-2099 (04/06/22 11:45:55)            | O Selecionar um                                                                                                    |                                           |
| R-2098 (04/08/22 11:45:52)            |                                                                                                    |                                           |
| R-2010 (04/08/22 11:45:12)            | S                                                                                                    |                                           |
| R-1070 (04/08/22 11:45:09)            |                                                                                                    |                                           |

Caso a secretaria tenha algum processo de isenção ou alteração de alíquota de inss deverá incluir os processos na opção de cadastro de processos, essas informações gerarão os registros R1070.

|                                            | wards 🎢 🛈 🖾 🛣                                            | CELEPAR 🚽<br>(JPY920)                     |
|--------------------------------------------|----------------------------------------------------------|-------------------------------------------|
| ▼ SIAF > Fiscal > Reinf                    |                                                          |                                           |
| → Abrir Aplicativos                        | Cadastro de Processos - Reinf - Ajuste/Inspeção          | Personal Form: (No Personalization) 🗸 📍 🗙 |
| 希 Home page                                | V X 🚯 Ferramențas (T)                                    |                                           |
| Gerar arquivos do REINF                    |                                                          |                                           |
| 💻 Ajuste/Inspeção                          | Cia Leg                                                  |                                           |
|                                            | Tipo de Processo *                                       |                                           |
| Exibir Status do Job                       | Nº do Processo * Data da Decisão *                       |                                           |
| R-2099 (04/08/22 11:45:53)                 | Data Inicio de Validade Depósito do Montante 💿 Sim 🔿 Não |                                           |
| R-2098 (04/08/22 11:45:52)                 | Autorio de Acão Individ                                  |                                           |
| R-2010 (04/08/22 11:45:12)                 | Villoade da Federação *                                  |                                           |
| R-1070 (04/08/22 11:45:09)                 | Suspensão Código do Município *                          |                                           |
| R-1000 (04/08/22 11:45:04)                 | Suspensão Exigibilidade * Identificação da vara *        |                                           |
| General Ledger Post (04/08/22<br>11:20:39) |                                                          |                                           |

Diretoria de Contabilidade Geral do Estado | Av. Vicente Machado, 445 | Centro | Curitiba/PR | CEP 80420-010 <u>contabilidade@sefa.pr.gov.br</u> | 41 3235.7920 | 3235.7922

Página 3 de 12 www.fazenda.pr.gov.

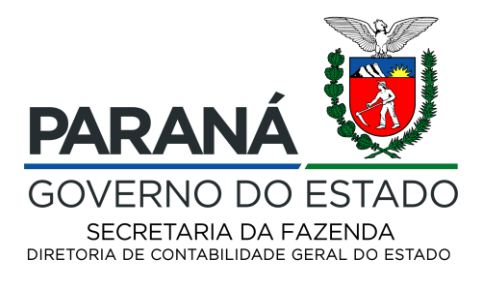

Com os dados da secretaria e do responsável cadastrado, podemos passar para a fase de geração dos eventos da EFD-Reinf.

Entrar na opção de processador de Jobs-reinf

|                                            | • 🖻 🖻 ★                                      |                                                 | CELEPAR - |
|--------------------------------------------|----------------------------------------------|-------------------------------------------------|-----------|
| <b>*</b>                                   | Acesso Rápido                                |                                                 |           |
| ✓ Abrir Aplicativos                        | Ferramentas de Desenvolvimento de Conteúdo . |                                                 |           |
| A Home page                                | Menus EnterpriseOne                          |                                                 |           |
| ✓ Relatórios Recentes                      | Tarefas de Usuário Avançado                  |                                                 |           |
| Exibir Status do Job                       | SIAF                                         | Despesa +                                       |           |
| R-2099 (04/08/22 11:45:53)                 | Ações ,                                      | Receita e Ativos                                |           |
| R-2098 (04/08/22 11:45:52)                 |                                              | Financeiro •                                    |           |
| R-2010 (04/08/22 11:45:12)                 |                                              | Fiscal   Reinf  Reinf  Processador Jobs - Reinf |           |
| R-1070 (04/08/22 11:45:09)                 |                                              | Contabilidade                                   |           |
| R-1000 (04/08/22 11:45:04)                 |                                              | Cadaetroe                                       |           |
| General Ledger Post (04/08/22<br>11:20:39) |                                              | Cadastros Negócio + 9.2                         |           |
| R-2099 (04/08/22 10:37:22)                 |                                              | Administração 🔸                                 |           |
| R-2098 (04/08/22 10:37:17)                 |                                              |                                                 |           |
| (3C/Ch/00 CC/90/h0) 010C G                 |                                              |                                                 |           |

| ORACLE JD Edwards 💣 🕥 🖾 🛣                  |                                                    |                                                                                                    |                 |                        |            |                      |        |                    |                         |                       |                   | CELE  | PAR 🚽          |
|--------------------------------------------|----------------------------------------------------|----------------------------------------------------------------------------------------------------|-----------------|------------------------|------------|----------------------|--------|--------------------|-------------------------|-----------------------|-------------------|-------|----------------|
| ▼ SIAF > Fiscal > Reinf                    | _                                                  |                                                                                                    |                 |                        |            |                      |        |                    |                         |                       |                   |       |                |
| <ul> <li>Abrir Aplicativos</li> </ul>      | Pro                                                | Processador Jobs - Reinf - Gerar arquivos do REINF Personal Form: (No Personalization) 🗸 Consulta: Todos os Registr |                 |                        |            |                      |        |                    |                         |                       |                   |       | ▶ ? X          |
| 😤 Home page                                | 🗸 🔾 🕂 📋 🗙 🎼 Tela (E) 🚍 Linha (B) 🌐 Ferramentas (T) |                                                                                                    |                 |                        |            |                      |        |                    |                         |                       |                   |       |                |
| Gerar arquivos do REINF                    | Nº I                                               | Função                                                                                                    | i               |                        | Ano Fiscal | •                    |        |                    |                         |                       |                   |       |                |
|                                            | Pes                                                | ssoa Jurídica                                                                                                    | *               |                        |            |                      |        |                    |                         |                       |                   |       |                |
| Exibir Status do Job                       | Nr. Livro SPED                                     |                                                                                                    |                 |                        |            |                      |        |                    |                         |                       |                   |       | 1778           |
| R-2099 (04/08/22 11:45:53)                 | Ne                                                 | nhum registro fe                                                                                                    | oi encontrado   |                        |            |                      |        |                    |                         |                       | _                 | 1 1 N | a (990)        |
| R-2098 (04/08/22 11:45:52)                 |                                                    | Pessoa<br>Jurídica                                                                                                  | Nº da<br>Função | Descrição<br>da Função |            | Número<br>Livro SPED | Século | Ano Fiscal<br>SPED | Período Inicial<br>SPED | Período Final<br>SPED | Execução<br>Anual |       | Statu<br>Proce |
| R-2010 (04/08/22 11:45:12)                 |                                                    |                                                                                                    |                 |                        |            |                      |        |                    |                         |                       |                   |       |                |
| R-1070 (04/08/22 11:45:09)                 | <<                                                 |                                                                                                    |                 |                        |            |                      |        |                    |                         |                       |                   |       |                |
| R-1000 (04/08/22 11:45:04)                 |                                                    |                                                                                                    |                 |                        |            |                      |        |                    |                         |                       |                   |       |                |
| General Ledger Post (04/08/22<br>11:20:39) |                                                    |                                                                                                    |                 |                        |            |                      |        |                    |                         |                       |                   |       |                |

Clicar na opção + para gerar uma nova carga, vai aparecer a tela abaixo

|                                                                                    | wards 🕋 🕥 🛙                      | a 🖸 ★         |                                  |         |       |     |                   | CELEP/<br>[JPY920] | AR 🛨 |
|------------------------------------------------------------------------------------|----------------------------------|---------------|----------------------------------|---------|-------|-----|-------------------|--------------------|------|
| ▼ SIAF > Fiscal > Reinf                                                            |                                  |               |                                  |         |       |     |                   |                    |      |
| <ul> <li>Abrir Aplicativos</li> </ul>                                              | Processador Jobs - Reinf         | Revisão do Ca | ibeçalho da Funç                 | ão SPED |       | Per | sonal Form: (No F | Personalization) 🗸 | ? X  |
| 希 Home page                                                                        | 🗸 🗙 🍈 Ferramentas (T)            |               |                                  |         |       |     |                   |                    |      |
| Revisão do Cabeçalho da<br>Função SPED<br>▼ Relatórios Recentes 2                  | Nº Função *<br>Pessoa Jurídica * | 1170746       | Descr. da Função                 |         |       |     |                   |                    |      |
| Exibir Status do Job                                                               | Número do Livro SPED *           | 20            | Ann Finnel d                     |         |       |     |                   |                    |      |
| R-2099 (04/08/22 11:45:53)                                                         | Per Inic                         | 20            | Per. Final                       |         |       |     |                   |                    |      |
| <ul> <li>R-2098 (04/08/22 11:45:52)</li> <li>R-2010 (04/08/22 11:45:12)</li> </ul> | Id. Demonstrativo *              | 1             | Arquivo Original<br>Nº do Recibo | Sim     | ○ Não |     |                   |                    |      |
| R-1070 (04/08/22 11:45:09)                                                         | «                                |               |                                  |         |       |     |                   |                    |      |
| R-1000 (04/08/22 11:45:04)                                                         |                                  |               |                                  |         |       |     |                   |                    |      |
| General Ledger Post (04/08/22<br>11:20:39)                                         |                                  |               |                                  |         |       |     |                   |                    |      |

Diretoria de Contabilidade Geral do Estado | Av. Vicente Machado, 445 | Centro | Curitiba/PR | CEP 80420-010 <u>contabilidade@sefa.pr.gov.br</u> | 41 3235.7920 | 3235.7922

Página 4 de 12 www.fazenda.pr.gov.

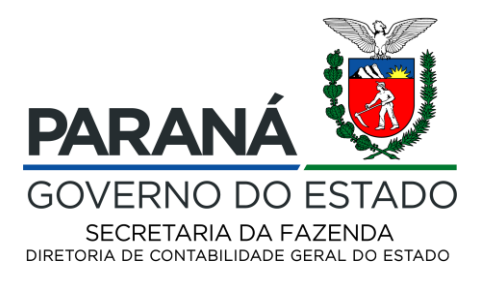

Preencher com as informações da sua secretaria as informações em amarelo e clicar no V verde

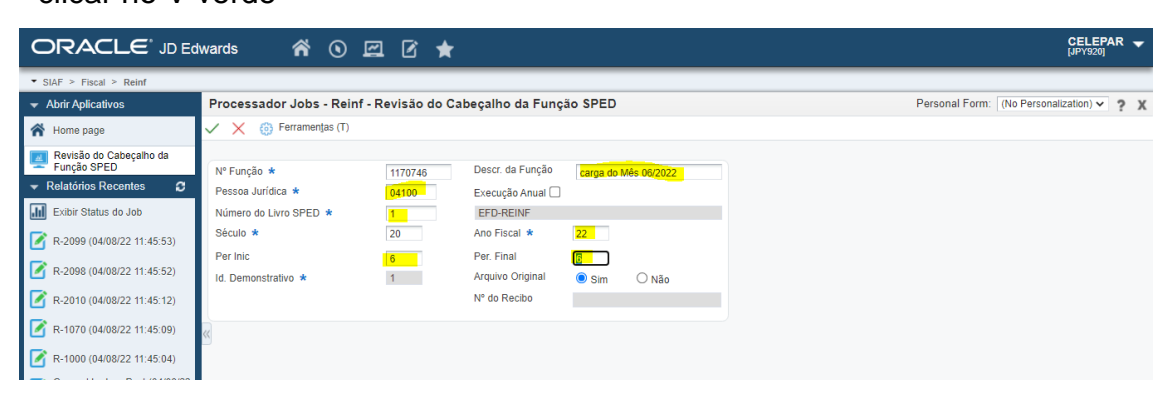

Depois disso, voltar para a tela anterior e consultar as informações, vai aparecer uma tela com todas as movimentações criadas, escolhe a que desejar gerar

|                                            |                          |                                 |                           |                              |                      |        |    |                    |                         |                       |                   | CE<br>(JPY | <b>LEPA</b><br>(920] | R 👻     |
|--------------------------------------------|--------------------------|---------------------------------|---------------------------|------------------------------|----------------------|--------|----|--------------------|-------------------------|-----------------------|-------------------|------------|----------------------|---------|
| • SIAF > Fiscal > Reinf                    |                          |                                 |                           |                              |                      |        |    |                    |                         |                       |                   |            |                      |         |
| <ul> <li>Abrir Aplicativos</li> </ul>      | Pro                      | cessador J                      | obs - Reinf               | - Gerar arquivos do REIN     | F                    |        |    | Personal Form: (   | No Personalization) 🔨   | Consulta: Todos       | s Registros       | × /        | •                    | ?Х      |
| 倄 Home page                                | $\checkmark$             | Q 🕂 🖻                           | $1 \times \mathbb{R}^{1}$ | ela (E) 🗮 Linha (R) 🍈 Ferrar | nentas (T)           |        |    |                    |                         |                       |                   |            |                      |         |
| Gerar arquivos do REINF                    | Nº Função * Ano Fiscal * |                                 |                           |                              |                      |        |    |                    |                         |                       |                   |            |                      |         |
| ✓ Relatórios Recentes                      | Pes                      | Pessoa Jurídica   It livro SPED |                           |                              |                      |        |    |                    |                         |                       |                   |            |                      |         |
| Exibir Status do Job                       | 111.                     | LIVIO SI ED                     |                           |                              |                      |        |    |                    |                         |                       |                   |            | A [7]                | ā       |
| R-2099 (04/08/22 11:45:53)                 | Re                       | gistros 1 - 8                   | 1                         |                              |                      |        | _  |                    |                         | 1                     |                   | ď.         | 上頭                   | 1       |
| R-2098 (04/08/22 11:45:52)                 |                          | Pessoa<br>Jurídica              | Nº da<br>Função           | Descrição<br>da Função       | Número<br>Livro SPED | Século |    | Ano Fiscal<br>SPED | Período Inicial<br>SPED | Período Final<br>SPED | Execução<br>Anual |            | State                | u<br>ci |
| R-2010 (04/08/22 11:45:12)                 | ۲                        | 00560                           | 1170729                   | TESTE R1000 CIA 00560 0121-0 |                      | 1      | 20 | 21                 | 1                       |                       | N                 |            | Р                    |         |
| R-1070 (04/08/22 11:45:09)                 | 0                        | 00560                           | 1170730                   | teste de geração Ro7         |                      | 1      | 20 | 22                 | 2                       | 2                     | 2 N               |            | Ρ                    |         |
|                                            | 0                        | 00560                           | 1170732                   | teste de geração mes 06 2022 |                      | L      | 20 | 22                 | 6                       | 5                     | 5 N               |            | P                    |         |
| R-1000 (04/08/22 11:45:04)                 | 0                        | 00560                           | 1170733                   | teste da geração mes 06 22   |                      | 1      | 20 | 22                 | 6                       | 5                     | 5 N               |            | Ρ                    |         |
| General Ledger Post (04/08/22<br>11:20:39) | 0                        | 00560                           | 1170739                   |                              |                      | L      | 20 | 22                 | 6                       | 5 I                   | 5 N               |            | P                    |         |
| R-2099 (04/08/22 10:37:22)                 | 0                        | 04760                           | 1170740                   | processamento do mês 06 4760 |                      | 1      | 20 | 22                 | 6                       | 5                     | 5 N               |            | Ρ                    |         |
|                                            | 0                        | 00500                           | 1170743                   | teste de geração 0500 mes 01 |                      | L      | 20 | 22                 | 1                       |                       | l N               |            | Ρ                    |         |
| R-2098 (04/08/22 10:37:17)                 | 0                        | 04100                           | 1170746                   | carga do Mês 06/2022         |                      | 1      | 20 | 22                 | 6                       | 5                     | 5 N               |            |                      |         |
| R-2010 (04/08/22 09:42:35)                 |                          |                                 |                           |                              |                      |        |    |                    |                         |                       |                   |            | Þ                    |         |

Vai aparecer a tela abaixo, escolher na opção linha, a opção marcada em amarelo, para selecionar todos os eventos.

|                               | ward         | s       | ñ        | • • • • +                | ,                      |                  |                     |                          |         |                     |              | CELEPA<br>[JPY920] | R |
|-------------------------------|--------------|---------|----------|--------------------------|------------------------|------------------|---------------------|--------------------------|---------|---------------------|--------------|--------------------|---|
| ▼ SIAF > Fiscal > Reinf       |              |         |          |                          |                        |                  |                     |                          |         |                     |              |                    |   |
| ✓ Abrir Aplicativos           | Pro          | cess    | ador Job | s - Reinf - Gerar arquiv | os do REINF            |                  |                     |                          |         | Personal Form:      | (No Personal | ization) 🗸         | ? |
| 🖌 Home page                   | $\checkmark$ | Q       | × F, T   | ela (E) 📃 Linha (R) 👸 Fe | rramen <u>t</u> as (T) |                  |                     |                          |         |                     |              |                    |   |
| Gerar arquivos do REINF       | Nº 0         | da Fu   | nção     | 1170746                  | Ano Fiscal             | 22               |                     | Execução Anual           |         |                     |              |                    |   |
| ✓ Relatórios Recentes         | Pes          | isoa J  | urídica  | 04100                    | Per. Inicial           | 6                | 6                   | Número Livro SF          | PED 1   |                     |              |                    |   |
| Exibir Status do Job          | Stat         | tus Se  | arviço   |                          | Proces.                |                  |                     | Tipo de Livro            | Ζ       |                     |              |                    |   |
| R-2099 (04/08/22 11:45:53)    | Re           | gistros | s 1 - 8  |                          |                        |                  |                     |                          |         |                     | R            | ±±≣                | 3 |
| R-2098 (04/08/22 11:45:52)    |              | X       | Área     | Descrição de<br>Bloco    |                        | ld. do<br>Progr. | Arquivo<br>Original | Número do<br>Recebimento | Versão  | Descrição<br>UBE    |              | Status<br>de Área  |   |
| D 2010 (04/09/22 11:45:12)    | 0            |         | R        | 1000/1070/2010/2098/2099 |                        |                  |                     |                          |         |                     |              |                    |   |
| R-2010 (04/06/22 11:45:12)    | 0            |         |          |                          |                        | R58RI1000        | 1                   |                          | WIP0001 | R-1000              |              |                    |   |
| R-1070 (04/08/22 11:45:09)    | « O          |         |          |                          |                        | R58RI1070        | 1                   |                          | WIP0001 | R-1070              |              |                    |   |
| R-1000 (04/08/22 11:45:04)    | 0            |         |          |                          |                        | R58RI2010        | 1                   |                          | WIP0001 | R-2010              |              |                    |   |
| General Ledger Post (04/08/22 | 0            |         |          |                          |                        | R58RI2098        | 1                   |                          | WIP0001 | R-2098              |              |                    |   |
| 11:20:39)                     | 0            |         |          |                          |                        | R58RI2099        | 1                   |                          | WIP0001 | R-2099              |              |                    |   |
| R-2099 (04/08/22 10:37:22)    | ۲            |         | ×        | XML                      |                        |                  |                     |                          |         |                     |              |                    |   |
| R-2098 (04/08/22 10:37:17)    | 0            |         |          |                          |                        | R58RXML          | 1                   |                          | WIP0001 | Geração XML - REINF |              |                    |   |
| R-2010 (04/08/22 09:42:35)    | 4            |         |          |                          |                        |                  |                     |                          |         |                     |              | )                  | , |
|                               |              |         |          |                          |                        |                  |                     |                          |         |                     |              |                    |   |

Diretoria de Contabilidade Geral do Estado | Av. Vicente Machado, 445 | Centro | Curitiba/PR | CEP 80420-010 <u>contabilidade@sefa.pr.gov.br</u> | 41 3235.7920 | 3235.7922

Página 5 de 12 www.fazenda.pr.gov.

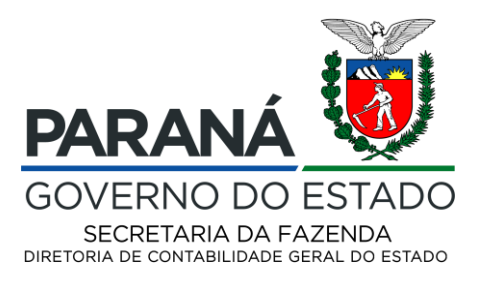

| ▼ SIAF > Fiscal > Reinf      |                | _               |           |                    |                             |                  |                     |                          |               |         |                     |                 |                   |   |
|------------------------------|----------------|-----------------|-----------|--------------------|-----------------------------|------------------|---------------------|--------------------------|---------------|---------|---------------------|-----------------|-------------------|---|
| → Abrir Aplicativos          | Proc           | cess            | ador Jobs | - Reinf            | - Gerar arquivos do REINF   |                  |                     |                          |               |         | Personal Form:      | (No Personaliza | ation) 🗸 🧧        | x |
| 希 Home page                  | $\checkmark$ ( | a               | × Ft Tel  | la (E) 📃           | Linha (R) 👩 Ferramențas (T) |                  |                     |                          |               |         |                     |                 |                   |   |
| Gerar arquivos do REINF      | Nº d           | la Fur          | nção      | 117                | Favoritos                   | 22               |                     | Execução Anual 🗌         |               |         |                     |                 |                   |   |
|                              | Pess           | soa Ji          | urídica   | 041                | Linha                       | 6                | 6                   | Número Livro SPED 1      |               |         |                     |                 |                   |   |
| Exibir Status do Job         | State          | Status Serviço  |           |                    | Sel./Desf.Sel. Área         |                  |                     |                          | Tipo de Livro | Z       |                     |                 |                   |   |
| R-2099 (05/08/22 18:16:59)   | Reg            | Registros 1 - 8 |           |                    | Sel./Desf. Seleção UBE      |                  |                     |                          |               |         |                     | Ř               | 土土圖               |   |
| R-2098 (05/08/22 18:16:58)   |                | X               | Área      | Descrição<br>Bloco | o ae                        | id. do<br>Progr. | Arquivo<br>Original | Número do<br>Recebimento |               | Versão  | Descrição<br>UBE    |                 | Status<br>de Área |   |
| R-2010 (05/08/22 18:16:47)   | 0              |                 | R         | 1000/1070          | 0/2010/2098/2099            |                  |                     |                          |               |         |                     |                 |                   |   |
| R-2010 (05/06/22 16.10.47)   | 0              |                 |           |                    |                             | R58RI1000        | 1                   |                          |               | WIP0001 | R-1000              |                 |                   |   |
| R-1070 (05/08/22 18:16:44)   | $< \bigcirc$   |                 |           |                    |                             | R58RI1070        | 1                   |                          |               | WIP0001 | R-1070              |                 |                   |   |
| R-1000 (05/08/22 18:16:42)   | 0              |                 |           |                    |                             | R58RI2010        | 1                   |                          |               | WIP0001 | R-2010              |                 |                   |   |
| R-2009 (05/08/22 18:07:18)   | 0              |                 |           |                    |                             | R58RI2098        | 1                   |                          |               | WIP0001 | R-2098              |                 |                   |   |
|                              | 0              |                 |           |                    |                             | R58RI2099        | 1                   |                          |               | WIP0001 | R-2099              |                 |                   |   |
| R-2098 (05/08/22 18:07:16)   |                |                 | X         | XML                |                             |                  |                     |                          |               |         |                     |                 |                   |   |
| R-2010 (05/08/22 18:02:37)   | 0              |                 |           |                    |                             | R58RXML          | 1                   |                          |               | WIP0001 | Geração XML - REINF |                 |                   |   |
| 📝 R-1070 (05/08/22 18:02:35) | 4              |                 |           |                    |                             |                  |                     |                          |               |         |                     |                 | ł                 |   |
| R-1000 (05/08/22 18:02:33)   |                |                 |           |                    |                             |                  |                     |                          |               |         |                     |                 |                   |   |

Após selecionar a opção em amarelo na tela acima, todos os eventos a serem gerados aparecerão como selecionados.

| ORACLE JD Edwards In Commentation In Commentation Commentation Comme |              |         |          |                              |                      |                  |                     |                          |         |                     |               |                   | R 👻 |
|----------------------------------------------------------------------------------------------------|--------------|---------|----------|------------------------------|----------------------|------------------|---------------------|--------------------------|---------|---------------------|---------------|-------------------|-----|
| ▼ SIAF > Fiscal > Reinf                                                                                                    |              |         |          |                              |                      |                  |                     |                          |         |                     |               |                   |     |
| <ul> <li>Abrir Aplicativos</li> </ul>                                                                                                    | Pro          | ces     | sador Jo | bs - Reinf - Gerar arquivo   | s do REINF           |                  |                     |                          |         | Personal Form:      | (No Personali | zation) 🗸         | ? Х |
| 倄 Home page                                                                                                    | $\checkmark$ | Q       | × F.     | Tela (E) 🗮 Linha (R) 🍈 Ferra | amen <u>t</u> as (T) |                  |                     |                          |         |                     |               |                   |     |
| Gerar arquivos do REINF                                                                                                    | N°           | da Fu   | ınção    | 1170746                      | Ano Fiscal           | 22               |                     | Execução Anu             | al 🗌    |                     |               |                   |     |
|                                                                                                    | Pe           | ssoa    | Jurídica | 04100                        | Per. Inicial         | 6                | 6                   | Número Livro             | SPED 1  |                     |               |                   |     |
| Exibir Status do Job                                                                                                    | Sta          | atus S  | erviço   |                              | Proces.              |                  |                     | Tipo de Livro            | Z       |                     |               |                   |     |
| R-2099 (05/08/22 18:16:59)                                                                                                    | Re           | egistra | os 1 - 8 |                              |                      |                  |                     |                          |         |                     | J.            | ±±≣               | 3   |
| R-2098 (05/08/22 18:16:58)                                                                                                    |              | Ø       | Área     | Descrição de<br>Bloco        |                      | ld. do<br>Progr. | Arquivo<br>Original | Número do<br>Recebimento | Versão  | Descrição<br>UBE    |               | Status<br>de Área |     |
| R-2010 (05/08/22 18:16:47)                                                                                                    | ۲            | 1       | R        | 1000/1070/2010/2098/2099     |                      |                  |                     |                          |         |                     |               |                   |     |
|                                                                                                    | 0            | 1       |          |                              |                      | R58RI1000        | 1                   |                          | WIP0001 | R-1000              |               |                   |     |
| R-1070 (05/08/22 18:16:44)                                                                                                    | « O          | 1       |          |                              |                      | R58RI1070        | 1                   |                          | WIP0001 | R-1070              |               |                   |     |
| R-1000 (05/08/22 18:16:42)                                                                                                    | 0            | 1       |          |                              |                      | R58RI2010        | 1                   |                          | WIP0001 | R-2010              |               |                   |     |
| R-2000 (05/09/22 19:07:19)                                                                                                    | 0            | 1       |          |                              |                      | R58RI2098        | 1                   |                          | WIP0001 | R-2098              |               |                   |     |
| 11/2000 (00/00/22 10:07:10)                                                                                                    | 0            | 1       |          |                              |                      | R58RI2099        | 1                   |                          | WIP0001 | R-2099              |               |                   |     |
| R-2098 (05/08/22 18:07:16)                                                                                                    | 0            | )       | x        | XML                          |                      |                  |                     |                          |         |                     |               |                   |     |
| R-2010 (05/08/22 18:02:37)                                                                                                    | 0            | )       |          |                              |                      | R58RXML          | 1                   |                          | WIP0001 | Geração XML - REINF |               |                   |     |
| R-1070 (05/08/22 18:02:35)                                                                                                    | •            |         |          |                              |                      |                  |                     |                          |         |                     |               |                   | ► I |

Entrar na opção tela e selecionar, processar, para assim gerar as informações em planilha.

|                                       | dwards 🕋        | i o 🖻 C 🕇                     |                     |                             |                          |         |                     | CELEPAR 🚽                  |
|---------------------------------------|-----------------|-------------------------------|---------------------|-----------------------------|--------------------------|---------|---------------------|----------------------------|
| ▼ SIAF > Fiscal > Reinf               |                 |                               |                     |                             |                          |         |                     |                            |
| <ul> <li>Abrir Aplicativos</li> </ul> | Processador Jo  | bs - Reinf - Gerar arquivos d | do REINF            |                             |                          |         | Personal Form:      | (No Personalization) 🗸 🤶 🗙 |
| 希 Home page                           | ✓ Q X ₱         | Tela (E) 📃 Linha (R) 🍈 Ferram | ien <u>t</u> as (T) |                             |                          |         |                     |                            |
| Gerar arquivos do REINF               | Nº da Função    | Favoritos                     | Ano Fiscal          | 22                          | Execução An              | ual 🗌   |                     |                            |
| ✓ Relatórios Recentes                 | Pessoa Jurídica | Tela                          | Per. Inicial        | 6 / 6                       | Número Livro             | SPED 1  |                     |                            |
| Exibir Status do Job                  | Status Serviço  | Processar                     | Proces.             |                             | Tipo de Livro            | Z       |                     |                            |
| R-2099 (05/08/22 18:16:59)            | Registros 1 - 8 | Livros Relacionados           |                     |                             |                          |         |                     | ₩ 土土部                      |
| R-2098 (05/08/22 18:16:58)            | 💓 Área          | Descrição de<br>Bloco         | ld.<br>Pro          | do Arquivo<br>ogr. Original | Número do<br>Recebimento | Versão  | Descrição<br>UBE    | Status<br>de Área          |
| R-2010 (05/08/22 18:16:47)            | 💿 🖌 R           | 1000/1070/2010/2098/2099      |                     |                             |                          |         |                     |                            |
|                                       | 0 🖌             |                               | R58                 | RI1000 1                    |                          | WIP0001 | R-1000              |                            |
| R-1070 (05/08/22 18:16:44)            | « O 🖌           |                               | R58                 | RI1070 1                    |                          | WIP0001 | R-1070              |                            |
| R-1000 (05/08/22 18:16:42)            | 0 🖌             |                               | R58                 | RI2010 1                    |                          | WIP0001 | R-2010              |                            |
| R-2099 (05/08/22 18:07:18)            | 0 🖌             |                               | R58                 | RI2098 1                    |                          | WIP0001 | R-2098              |                            |
|                                       | 0 🖌             |                               | R58                 | RI2099 1                    |                          | WIP0001 | R-2099              |                            |
| R-2098 (05/08/22 18:07:16)            | O X             | XML                           |                     |                             |                          |         |                     |                            |
| R-2010 (05/08/22 18:02:37)            | 0               |                               | R58                 | BRXML 1                     |                          | WIP0001 | Geração XML - REINF |                            |
|                                       | 4               |                               |                     |                             |                          |         |                     | Þ                          |

Diretoria de Contabilidade Geral do Estado | Av. Vicente Machado, 445 | Centro | Curitiba/PR | CEP 80420-010 <u>contabilidade@sefa.pr.gov.br</u> | 41 3235.7920 | 3235.7922

Página 6 de 12 www.fazenda.pr.gov.

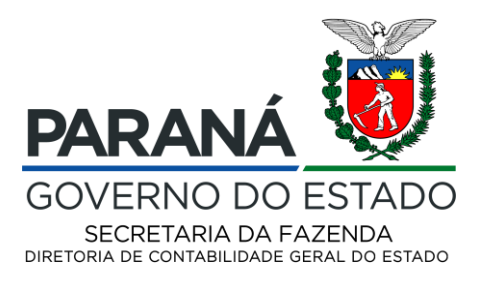

Essa opção vai gerar os arquivos em planilha para a conferência e futura geração do arquivo em XML, na aba a esquerda serão emitidos os relatórios de processamento dos eventos, também podemos ver o estado do processamento de cada evento.

|                                       | ORACLE JD Edwards A O Z I ★ Cellepar ▼ |         |           |                          |                         |                     |                          |         |                  |                   |                  |                     |              |                   |                 |
|---------------------------------------|----------------------------------------|---------|-----------|--------------------------|-------------------------|---------------------|--------------------------|---------|------------------|-------------------|------------------|---------------------|--------------|-------------------|-----------------|
| ▼ SIAF > Fiscal > Reinf               |                                        |         |           |                          |                         |                     |                          |         |                  |                   |                  |                     |              |                   |                 |
| <ul> <li>Abrir Aplicativos</li> </ul> | Proc                                   | cess    | ador Jobs | s - Reinf - Gerar arquiv | os do REIN              | IF                  |                          |         |                  |                   |                  | Person              | al Form      | m: (No Persona    | lization) 🗸 📍 X |
| 倄 Home page                           | $\checkmark$                           | Q       | Х Ң, Те   | la (E) 📃 Linha (R) 🍈 Fe  | erramen <u>t</u> as (T) |                     |                          |         |                  |                   |                  |                     |              |                   |                 |
| Gerar arquivos do REINF               | N° C                                   | la Fur  | nção      | 1170746                  | Ano Fis                 | cal                 | 22                       |         | Execuçã          | o Anual 🔲         |                  |                     |              |                   |                 |
|                                       | Pes                                    | soa J   | urídica   | 04100                    | Per. Ini                | cial                | 6 / 6                    |         | Número           | Livro SPED        | 1                |                     |              |                   |                 |
| Exibir Status do Job                  | Stat                                   | tus Se  | arviço    | P                        | Proces.                 |                     |                          |         | Tipo de L        | .ivro             | Ζ                |                     |              |                   |                 |
| R-2010 (07/08/22 23:34:08)            | Reg                                    | gistros | s 1 - 8   |                          |                         |                     |                          |         |                  |                   |                  |                     | X            | ₿±±₿              |                 |
| R-1070 (07/08/22 23:34:05)            |                                        | X       | Área      | Descrição de<br>Bloco    | ld. do<br>Progr.        | Arquivo<br>Original | Número do<br>Recebimento | Versão  | Descrição<br>UBE | Status<br>de Área | Status<br>Relat. | Mostrar<br>Detalhes | Seq.<br>Área | Seq.<br>Relatório |                 |
| E 1000 (07/09/32 23:34:03)            | 0                                      |         | R         | 1000/1070/2010/2098/2099 |                         | 1                   |                          |         |                  | Р                 |                  |                     | 1            |                   |                 |
| R*1000 (07/06/22 23:34:03)            | 0                                      |         |           |                          | R58RI1000               | 1                   |                          | WIP0001 | R-1000           |                   | D                | Y                   |              | 1                 |                 |
| R-2099 (05/08/22 18:16:59)            | « O                                    |         |           |                          | R58RI1070               | 1                   |                          | WIP0001 | R-1070           |                   | D                | Y                   |              | 2                 |                 |
| R-2098 (05/08/22 18:16:58)            | 0                                      |         |           |                          | R58RI2010               | 1                   |                          | WIP0001 | R-2010           |                   | Р                | Y                   |              | 3                 |                 |
| P.2010 (05/09/22 19:16:47)            | 0                                      |         |           |                          | R58RI2098               | 1                   |                          | WIP0001 | R-2098           |                   |                  | Y                   |              | 4                 |                 |
| R-2010 (05/06/22 16.10.47)            | 0                                      |         |           |                          | R58RI2099               | 1                   |                          | WIP0001 | R-2099           |                   |                  | Y                   |              | 5                 |                 |
| R-1070 (05/08/22 18:16:44)            | ۲                                      |         | X         | XML                      |                         | 1                   |                          |         |                  |                   |                  |                     | 2            |                   |                 |
| R-1000 (05/08/22 18:16:42)            | 0                                      |         |           |                          | R58RXML                 | 1                   |                          | WIP0001 | Geração X        |                   |                  | Y                   |              | 1                 |                 |

Quando o processamento estiver acabado o evento terá o status modificado para D, como na tela abaixo:

|                            | ward         | s       | ñ         | • 🖻 🗹 ★                  |                  |                     |         |                          |                  |                   |                  |                     |              | CELEPAR<br>[JPY920] | ۲ 🗸 |
|----------------------------|--------------|---------|-----------|--------------------------|------------------|---------------------|---------|--------------------------|------------------|-------------------|------------------|---------------------|--------------|---------------------|-----|
| ▼ SIAF > Fiscal > Reinf    | _            | _       |           |                          |                  |                     |         |                          |                  |                   |                  |                     |              |                     |     |
| → Abrir Aplicativos        | Pro          | cess    | ador Jobs | - Reinf - Gerar arquivo  | os do REINF      | -                   |         |                          |                  |                   |                  | Personal For        | m: (No Perso | onalization) 🗸 📍    | ?)  |
| 希 Home page                | $\checkmark$ | Q       | X FF, Tel | a (E) 📃 Linha (R) 🍈 Fer  | ramentas (T)     |                     |         |                          |                  |                   |                  |                     |              |                     |     |
| Gerar arquivos do REINF    | Nº (         | da Fur  | nção      | 1170746                  | Ano Fisc         | al 22               | 2       |                          | Execução Ar      | iual 🗌            |                  |                     |              |                     |     |
| 👻 Relatórios Recentes 🛛 🗯  | Pes          | soa J   | urídica   | 04100                    | Per. Inicia      | əl 6                | / 6     |                          | Número Livro     | SPED              | 1                |                     |              |                     |     |
| Exibir Status do Job       | Sta          | tus Se  | erviço    | P                        | Proces.          |                     |         |                          | Tipo de Livro    |                   | Ζ                |                     |              |                     |     |
| R-2099 (07/08/22 23:52:33) | Re           | gistros | s 1 - 8   |                          |                  |                     |         |                          |                  |                   |                  |                     | Æ            | 81±8                |     |
| R-2098 (07/08/22 23:52:32) |              | X       | Área      | Descrição de<br>Bloco    | ld. do<br>Progr. | Arquivo<br>Original | Versão  | Número do<br>Recebimento | Descrição<br>UBE | Status<br>de Área | Status<br>Relat. | Mostrar<br>Detalhes | Seq.<br>Área | Seq.<br>Relatório   |     |
| D 2010 (07(09/22 22:24:09) | 0            |         | R         | 1000/1070/2010/2098/2099 |                  |                     |         |                          |                  | D                 |                  |                     | 1            |                     |     |
| R-2010 (01/06/22 23:34:08) | 0            |         |           |                          | R58RI1000        | 1                   | WIP0001 |                          | R-1000           |                   | D                | Y                   |              | 1                   |     |
| R-1070 (07/08/22 23:34:05) | « O          |         |           |                          | R58RI1070        | 1                   | WIP0001 |                          | R-1070           |                   | D                | Y                   |              | 2                   |     |
| R-1000 (07/08/22 23:34:03) | 0            |         |           |                          | R58RI2010        | 1                   | WIP0001 |                          | R-2010           |                   | D                | Y                   |              | 3                   |     |
| R-2099 (05/08/22 18:16:59) | 0            |         |           |                          | R58RI2098        | 1                   | WIP0001 |                          | R-2098           |                   | D                | Y                   |              | 4                   |     |
| N 2000 (00/00/22 10.10.00) | 0            |         |           |                          | R58RI2099        | 1                   | WIP0001 |                          | R-2099           |                   | D                | Y                   |              | 5                   |     |
| R-2098 (05/08/22 18:16:58) | ۲            |         | x         | XML                      |                  |                     |         |                          |                  |                   |                  |                     | 2            |                     |     |
| R-2010 (05/08/22 18:16:47) | 0            |         |           |                          | R58RXML          | 1                   | WIP0001 |                          | Geração XM       |                   |                  | Y                   |              | 1                   |     |
| _                          |              |         |           |                          |                  |                     |         |                          |                  |                   |                  |                     |              |                     |     |

Para consultar as informações de um determinado evento devemos entrar na tela abaixo na opção linha, com uma linha selecionada, escolher a exportação de dados

Diretoria de Contabilidade Geral do Estado | Av. Vicente Machado, 445 | Centro | Curitiba/PR | CEP 80420-010 <u>contabilidade@sefa.pr.gov.br</u> | 41 3235.7920 | 3235.7922

Página 7 de 12 www.fazenda.pr.gov.

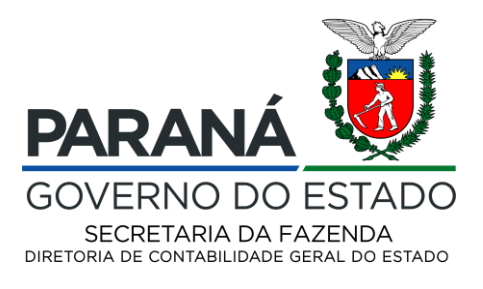

|                               | dward          | s                           | <b>r</b> (      |                  | 3 ★ 6                                           |    |        |    |                    |                         |   |                       |      |                   | C<br>[JI   | ELE<br>PY92 |               |   |
|-------------------------------|----------------|-----------------------------|-----------------|------------------|-------------------------------------------------|----|--------|----|--------------------|-------------------------|---|-----------------------|------|-------------------|------------|-------------|---------------|---|
|                               |                |                             |                 |                  |                                                 |    |        |    |                    |                         |   |                       |      |                   |            |             |               |   |
|                               | Pro            | cessador .                  | Jobs - Reinf    | - Gerar          | arquivos do REINF                               |    |        |    | Personal Form: (   | No Personalization)     | ~ | Consulta: Todos       | os F | Registros         | <b>*</b> : | 1           | - 7           | 2 |
| 🖌 Home page                   | $\checkmark$   | Q + 1                       | ت 🛪 🖈 🗈         | ela (E)          | 🗮 Linha ( <u>R</u> ) 🛛 👸 Ferramen <u>t</u> as ( | T) |        |    |                    |                         |   |                       |      |                   |            |             |               |   |
| Gerar arquivos do REINF       | N°             | Função                      | *               |                  | Favoritos                                       | *  |        |    |                    |                         |   |                       |      |                   |            |             |               |   |
| ✓ Relatórios Recentes         | Pe             | ssoa Jurídica<br>Livro SPED | *               | 2                | Linha                                           |    |        |    |                    |                         |   |                       |      |                   |            |             |               |   |
| Exibir Status do Job          |                |                             |                 |                  | Revisão do Cabeçalho                            | _  |        |    |                    |                         |   |                       |      |                   | 1.12       |             | 1778          |   |
| R-2099 (07/08/22 23:52:33)    | Re             | gistros 1 - 10              | × ×             |                  | Revisão de Lotes                                | _  |        | _  |                    |                         |   |                       | -    |                   | R          | - I         | 100           |   |
| R-2098 (07/08/22 23:52:32)    |                | Pessoa<br>Jurídica          | Nº da<br>Função | Descri<br>da Fur | Revisão de Signatários                          |    | Século |    | Ano Fiscal<br>SPED | Período Inicial<br>SPED |   | Período Final<br>SPED | Ę    | Execução<br>Anual |            |             | Statu<br>Proc |   |
| 📝 R-2010 (07/08/22 23:34:08)  | 0              | 00560                       | 1170729         | TESTE I          | Exportação de Dados                             |    | 1      | 20 | 21                 |                         | 1 |                       | 1 N  |                   |            | F           | ,             |   |
| R-1070 (07/08/22 23:34:05)    | 0              | 00560                       | 1170730         | teste d          | Status Aquivos XML                              |    | 1      | 20 | 22                 |                         | 2 |                       | 2 N  |                   |            | F           | ,             |   |
| <b>•</b>                      | <sup>6</sup> 0 | 00560                       | 1170732         | teste de         | e geração mes 06 2022                           |    | 1      | 20 | 22                 |                         | 6 |                       | 6 N  |                   |            | F           | ,             |   |
| R-1000 (07/08/22 23:34:03)    | 0              | 00560                       | 1170733         | teste da         | geração mes 06 22                               |    | 1      | 20 | 22                 |                         | 6 |                       | 6 N  |                   |            | F           | ,             |   |
| R-2099 (05/08/22 18:16:59)    | 0              | 00560                       | 1170739         |                  |                                                 |    | 1      | 20 | 22                 |                         | 6 |                       | 6 N  |                   |            | F           | ,             |   |
| R-2098 (05/08/22 18:16:58)    | 0              | 04760                       | 1170740         | process          | amento do mês 06 4760                           |    | 1      | 20 | 22                 |                         | 6 |                       | 6 N  |                   |            | F           | ,             |   |
| - 11 2000 (00/00/22 10:10:00) | 0              | 00500                       | 1170743         | teste de         | geração 0500 mes 01                             |    | 1      | 20 | 22                 |                         | 1 |                       | 1 N  |                   |            | F           | ,             |   |
| R-2010 (05/08/22 18:16:47)    |                | 04100                       | 1170746         | carga do         | Mês 06/2022                                     |    | 1      | 20 | 22                 |                         | 6 |                       | 6 N  |                   |            | F           | ,             |   |
| 📝 R-1070 (05/08/22 18:16:44)  | 0              | 00560                       | 1170749         | teste ro7        | 7 mes08 0560                                    |    | 1      | 20 | 22                 |                         | 8 |                       | 8 N  |                   |            | F           | ,             |   |
| R-1000 (05/08/22 18:16:42)    | 0              | 00560                       | 1170751         | reproces         | sar mes 08 2022                                 |    | 1      | 20 | 22                 |                         | 6 |                       | 6 N  |                   |            | F           | ,             |   |
| 10.10.42)                     |                |                             |                 |                  |                                                 |    |        |    |                    |                         |   |                       |      |                   |            |             | •             |   |
| R-2099 (05/08/22 18:07:18)    |                |                             |                 |                  |                                                 |    |        |    |                    |                         |   |                       |      |                   |            |             |               |   |

Aparecerá a tela abaixo para entrarmos com o evento que desejamos buscar as informações, eventos disponíveis 1000,1070, 2010,208 e 2099.

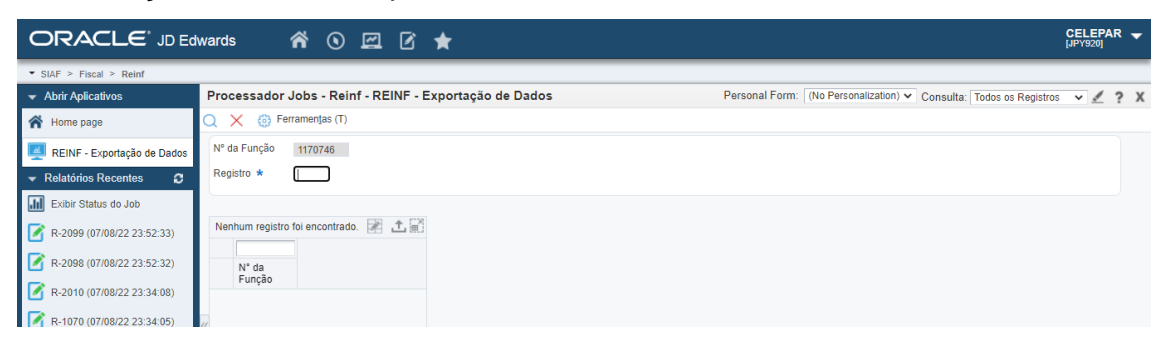

Escolhemos como exemplo o evento 2010, podemos conferir as informações em tela ou exportá-las para uma planilha.

| ORACLE JD Edwards A O Z C \star |      |               |                      |                |          |         |                   |                      |                        |        |     |    | • |
|---------------------------------|------|---------------|----------------------|----------------|----------|---------|-------------------|----------------------|------------------------|--------|-----|----|---|
| ▼ SIAF > Fiscal > Reinf         |      |               |                      |                |          |         |                   |                      |                        |        | _   |    |   |
| → Abrir Aplicativos             | Proc | essador J     | obs - Reinf - REIN   | - Exportação d | e Dados  |         | Personal Form: (N | o Personalization) 🗸 | Consulta: Todos os Reg | istros | × 🥖 | ?  | Х |
| 倄 Home page                     | Q :  | 🗙 🍈 Ferr      | amen <u>t</u> as (T) |                |          |         |                   |                      |                        |        |     |    |   |
| REINF - Exportação de Dados     | Nº d | a Função      | 1170746              |                |          |         |                   |                      |                        |        |     |    |   |
| ✓ Relatórios Recentes           | Reg  | istro *       | 2010                 |                |          |         |                   |                      |                        |        |     |    |   |
| Exibir Status do Job            |      |               |                      |                |          |         |                   |                      |                        |        |     |    |   |
| R-2099 (07/08/22 23:52:33)      | Reg  | istros 1 - 10 | х х                  |                |          |         |                   |                      |                        | 1      | 1   | 10 |   |
| R-2098 (07/08/22 23:52:32)      |      | Nº do         |                      |                |          |         |                   |                      |                        |        |     |    |   |
|                                 |      | Função        | Id                   | indRetif       | nrRecibo | perApur | tpAmb             | procEmi              | verProc                | tpinsc |     |    |   |
| R-2010 (07/08/22 23:34:08)      | ۲    | 1170746       | ID7641696500000020   | 1              |          | 2022-06 | 2                 | 1                    | JDE9.2_V.1.0           | 1      |     |    |   |
| R-1070 (07/08/22 23:34:05)      | « O  | 1170746       | ID7641696500000020   | 1              |          | 2022-06 | 2                 | 1                    | JDE9.2_V.1.0           | 1      |     |    |   |
| R-1000 (07/08/22 23:34:03)      | 0    | 1170746       | ID7641696500000020   | 1              |          | 2022-06 | 2                 | 1                    | JDE9.2_V.1.0           | 1      |     |    |   |
|                                 | 0    | 1170746       | ID7641696500000020   | 1              |          | 2022-06 | 2                 | 1                    | JDE9.2_V.1.0           | 1      |     |    |   |
| R-2099 (05/08/22 18:16:59)      | 0    | 1170746       | ID7641696500000020   | 1              |          | 2022-06 | 2                 | 1                    | JDE9.2_V.1.0           | 1      |     |    |   |
| R-2098 (05/08/22 18:16:58)      | 0    | 1170746       | ID7641696500000020   | 1              |          | 2022-06 | 2                 | 1                    | JDE9.2_V.1.0           | 1      |     |    |   |
| R-2010 (05/08/22 18:16:47)      | 0    | 1170746       | ID7641696500000020   | 1              |          | 2022-06 | 2                 | 1                    | JDE9.2_V.1.0           | 1      |     |    |   |
|                                 | 0    | 1170746       | ID7641696500000020   | 1              |          | 2022-06 | 2                 | 1                    | JDE9.2_V.1.0           | 1      |     |    |   |
| R-1070 (05/08/22 18:16:44)      | 0    | 1170746       | ID7641696500000020   | 1              |          | 2022-06 | 2                 | 1                    | JDE9.2_V.1.0           | 1      |     |    |   |
| R-1000 (05/08/22 18:16:42)      | 0    | 1170746       | ID7641696500000020   | 1              |          | 2022-06 | 2                 | 1                    | JDE9.2_V.1.0           | 1      |     |    |   |
| R-2099 (05/08/22 18:07:18)      | •    |               |                      |                |          |         |                   |                      |                        |        |     | •  |   |

Diretoria de Contabilidade Geral do Estado | Av. Vicente Machado, 445 | Centro | Curitiba/PR | CEP 80420-010 <u>contabilidade@sefa.pr.gov.br</u> | 41 3235.7920 | 3235.7922

Página 8 de 12 www.fazenda.pr.gov.

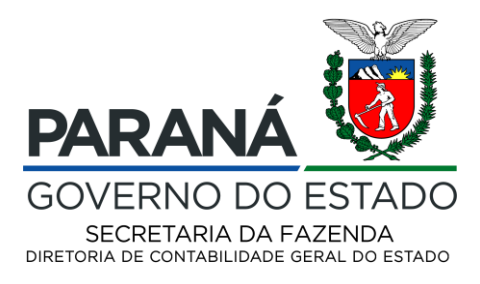

Para exportar para planilha escolhemos a opção de exportar dados marcada em amarelo na tela abaixo:

|                               | ward | s r            | <b>a</b> o e (       | 3 ★ 8            |          |         |              |                        |                        | CELEPAR<br>[JPY920] |
|-------------------------------|------|----------------|----------------------|------------------|----------|---------|--------------|------------------------|------------------------|---------------------|
| ▼ SIAF > Fiscal > Reinf       |      |                |                      |                  |          |         |              |                        |                        |                     |
| ✓ Abrir Aplicativos           | Pro  | cessador J     | lobs - Reinf - REIN  | F - Exportação d | e Dados  |         | Personal For | m: (No Personalization | ) 🗸 Consulta: Todos os | Registros 👻 👱 📍     |
| 🖌 Home page                   | Q    | 🗙 🍈 Fer        | ramentas (T)         |                  |          |         |              |                        |                        |                     |
| REINF - Exportação de Dados   | Nº 0 | la Função      | 1170746              |                  |          |         |              |                        |                        |                     |
| ✓ Relatórios Recentes C       | Reg  | jistro *       | 2010                 |                  |          |         |              |                        |                        |                     |
| 🔝 Exibir Status do Job        |      |                |                      |                  |          |         |              |                        |                        |                     |
| R-2099 (07/08/22 23:52:33)    | Reg  | gistros 1 - 10 | > א                  |                  |          |         |              |                        |                        | 2 <b>1</b>          |
| R-2098 (07/08/22 23:52:32)    |      | N° da          | ld                   | indRetif         | nrRecibo | perApur | tpAmb        | procEmi                | verProc                | tpinsc              |
| R-2010 (07/08/22 23:34:08)    |      | 1170746        | D7641696500000020    | 1                |          | 2022-06 | 2            | 1                      | JDE9.2_V.1.0           | 1                   |
| R-1070 (07/08/22 23:34:05)    | « O  | 1170746        | D7641696500000020    | 1                |          | 2022-06 | 2            | 1                      | JDE9.2_V.1.0           | 1                   |
| R-1000 (07/08/22 23:34:03)    | 0    | 1170746        | 5 ID7641696500000020 | 1                |          | 2022-06 | 2            | 1                      | JDE9.2_V.1.0           | 1                   |
|                               | 0    | 1170746        | 5 ID7641696500000020 | 1                |          | 2022-06 | 2            | 1                      | JDE9.2_V.1.0           | 1                   |
| R-2099 (05/08/22 18:10:59)    | 0    | 1170746        | 5 ID7641696500000020 | 1                |          | 2022-06 | 2            | 1                      | JDE9.2_V.1.0           | 1                   |
| R-2098 (05/08/22 18:16:58)    | 0    | 1170746        | 5 ID7641696500000020 | 1                |          | 2022-06 | 2            | 1                      | JDE9.2_V.1.0           | 1                   |
| R-2010 (05/08/22 18:16:47)    | 0    | 1170746        | 5 ID7641696500000020 | 1                |          | 2022-06 | 2            | 1                      | JDE9.2_V.1.0           | 1                   |
| R-1070 (05/08/22 18:16:44)    | 0    | 1170746        | 5 ID7641696500000020 | 1                |          | 2022-06 | 2            | 1                      | JDE9.2_V.1.0           | 1                   |
| - 10.1010 (03/00/22 10.10.44) | 0    | 1170746        | 5 ID7641696500000020 | 1                |          | 2022-06 | 2            | 1                      | JDE9.2_V.1.0           | 1                   |
| R-1000 (05/08/22 18:16:42)    | 0    | 1170746        | 5 ID7641696500000020 | 1                |          | 2022-06 | 2            | 1                      | JDE9.2_V.1.0           | 1                   |
|                               | 4    |                |                      |                  |          |         |              |                        |                        | +                   |

E selecionar a opção continuar que as informações serão geradas em formato de planilha.

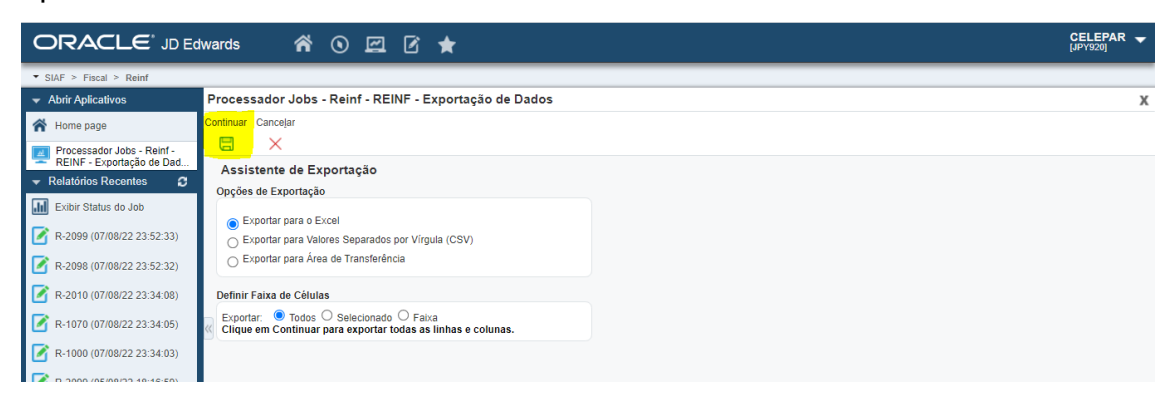

Diretoria de Contabilidade Geral do Estado | Av. Vicente Machado, 445 | Centro | Curitiba/PR | CEP 80420-010 <u>contabilidade@sefa.pr.gov.br</u> | 41 3235.7920 | 3235.7922

Página 9 de 12 www.fazenda.pr.gov.

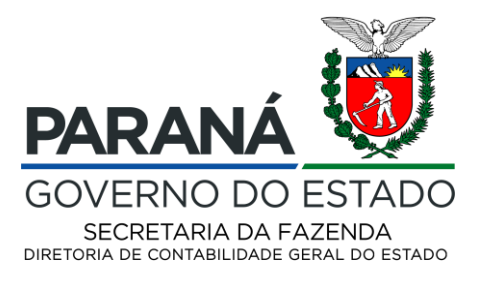

Para gerar o arquivo XML, que será enviado para a Receita Federal depois de concluída a geração da planilha, seguir os passos abaixo:

Passo 1 – Acessar o aplicativo "Processador Jobs - Reinf" no menu "SIAF > Fiscal > Reinf".

| Acesso Rápido 🛛 🖂                    |          |                  |      |                                |                      |
|--------------------------------------|----------|------------------|------|--------------------------------|----------------------|
| Ferramentas de Desenvolvimento de Co | nteúdo 🖌 |                  |      |                                |                      |
| Menus EnterpriseOne                  | •        |                  |      |                                |                      |
| Tarefas de Usuário Avançado          | •        |                  |      |                                |                      |
| SIAF                                 | •        | Despesa          | •    |                                |                      |
| Ações                                | •        | Receita e Ativos | •    | - Million                      |                      |
|                                      |          | Financeiro       |      | Perfis de Usuários             |                      |
|                                      |          | Fiscal           | •    | Reinf 🖌 💻 <u>Processador J</u> | obs - Reinf          |
|                                      |          | Contabilidade    |      | 💻 Cadastro de P                | rocessos - Reinf     |
|                                      |          | Relatórios       |      | Configurações                  | -Reinf               |
|                                      |          | Cadastros        | •    |                                |                      |
|                                      | Sea      | Cadastros Negóc  | io 🖌 |                                | Bancada de Segurança |
|                                      |          | Administração    |      |                                |                      |

Passo 2 – Selecione o registro que deseja processar e execute a opção "Selecionar" " 🗸 "

| Pro                  | cessador J                           | lobs - Reinf   | - Gerar arquivos do REI             | INF                  |        | Personal           | Form: (No Persona       | lization) 🗸 Consul    | ta: Todos os Registros | ✓ ∠ ►              |
|----------------------|--------------------------------------|----------------|-------------------------------------|----------------------|--------|--------------------|-------------------------|-----------------------|------------------------|--------------------|
| r                    | Q + 🛙                                | IX FV          | Tela (E) 🗮 Linha ( <u>R</u> ) 🍈 Fer | ramentas (T)         |        |                    |                         |                       |                        |                    |
| Nº F<br>Pes<br>Nr. I | iunção<br>soa Jurídica<br>Livro SPED | Ŧ              | Ano Fisca                           | 7                    |        |                    |                         |                       |                        |                    |
| Reg                  | jistros 1 - 3                        |                |                                     |                      |        |                    |                         |                       |                        | ≹ 1.               |
|                      | Pessoa<br>Jurídica                   | № da<br>Função | Descrição<br>da Função              | Número<br>Livro SPED | Século | Ano Fiscal<br>SPED | Período Inicial<br>SPED | Periodo Final<br>SPED | Execução<br>Anual      | Status<br>Processo |
| 0                    | 00560                                | 1170736        | TESTE 00560 0122-0                  | t                    | L 20   | 2                  | 2                       | 1                     | 1 N                    | Р                  |
| 0                    | 00560                                | 1170737        | TESTE 00560 0122-R                  | t                    | L 20   | 2                  | 2                       | 1                     | 1 N                    | Р                  |
| ۲                    | 04900                                | 1170746        | TESTE 04900 0121-0                  | 1                    | L 20   | 2                  | 1                       | 1                     | 1 N                    |                    |

Passo 3 – Selecione a linha do bloco desejado e execute a opção "Sel/Desf.Sel.lÁrea" no menu Linha, para que todos os jobs associado ao bloco desejado sejam selecionados.

Diretoria de Contabilidade Geral do Estado | Av. Vicente Machado, 445 | Centro | Curitiba/PR | CEP 80420-010 <u>contabilidade@sefa.pr.gov.br</u> | 41 3235.7920 | 3235.7922

Página **10** de **12** www.fazenda.pr.gov.

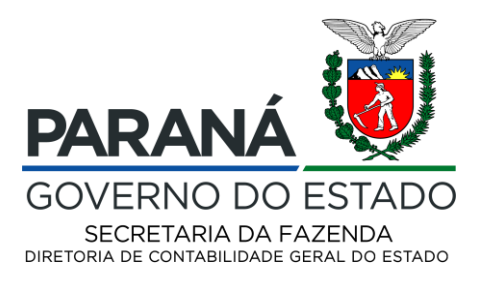

| Pro  | ces    | sador Jo | bs - Reinf -       | Gerar arquivos do RI         | EINF |                  |                     |                          |                  |        |                  | Personal Form: (No | Personalizatio    | n) 🗸 (         |
|------|--------|----------|--------------------|------------------------------|------|------------------|---------------------|--------------------------|------------------|--------|------------------|--------------------|-------------------|----------------|
| ~    | Q      | ×Ę       | Tela (E) 📃 L       | .inha (R) ( 🧐 Ferramentas (1 | )    |                  |                     |                          |                  |        |                  |                    |                   |                |
| N⁰ c | la Fu  | inção    | 117)               | Favoritos                    |      | 21               |                     |                          |                  |        |                  |                    |                   |                |
| Pes  | soa    | Jurídica | 049                | Linha                        |      | 1                | / 1                 |                          | Número Livro SPE | ED     | 1                |                    |                   |                |
| Stat | tus S  | erviço   | P                  | Sol (Doof Sol Ároa           |      |                  |                     |                          | Tipo de Livro    |        | Z                |                    |                   |                |
| Reg  | gistro | is 1 - 8 |                    | Sel /Desf. Selecão LIB       | -    |                  |                     |                          |                  |        |                  |                    | ₹ ±               | 10             |
|      | Ø      | Área     | Descrição<br>Bloco | de                           | _    | Td. do<br>Progr. | Arquivo<br>Original | Número do<br>Recebimento |                  | Verså  | Descrição<br>UBE |                    | Status<br>de Área | Statu<br>Relat |
| 0    |        | R        | 1000/1070/         | 2010/2098/2099               |      |                  |                     |                          |                  |        |                  |                    | D                 |                |
| 0    |        |          |                    |                              | F    | R58RI1000        | 1                   |                          |                  | WIPOOD | 01 R-1000        |                    |                   | D              |
| 0    |        |          |                    |                              | F    | R58RI1070        | 1                   |                          |                  | WIPOOD | 01 R-1070        |                    |                   | D              |
| 0    |        |          |                    |                              | F    | R58RI2010        | 1                   |                          |                  | WIPOOD | 01 R-2010        |                    |                   | D              |
| 0    |        |          |                    |                              | F    | R 58R 12098      | 1                   |                          |                  | WIPOOD | 01 R-2098        |                    |                   | D              |
| 0    |        |          |                    |                              | F    | R 58R 12099      | 1                   |                          |                  | WIPOOD | 01 R-2099        |                    |                   | D              |
| 0    |        | x        | XML                |                              |      |                  |                     |                          |                  |        |                  |                    |                   |                |
| 0    |        |          |                    |                              | F    | R58RXML          | 1                   |                          |                  | WIP000 | )1 Geração XML   | - REINF            |                   |                |
| •    |        |          |                    |                              |      |                  |                     |                          |                  |        |                  |                    |                   | +              |

#### Passo 4 – Após as linhas serem selecionadas, execute a opção "Processar" no menu Tela.

| Pro    | rocessador Jobs - Reinf - Gerar arquivos do REINF Personal Form: (No Personal Zation) 🗸 ? X |         |                              |              |                  |                     |                          |         |                     |                   |                |  |  |  |
|--------|---------------------------------------------------------------------------------------------|---------|------------------------------|--------------|------------------|---------------------|--------------------------|---------|---------------------|-------------------|----------------|--|--|--|
| /      | Q                                                                                           | XF,     | Tela (E) 📃 Linha (B) 🍈 Ferra | amentas (T)  |                  |                     |                          |         |                     |                   |                |  |  |  |
| Nº o   | da Fur                                                                                      | nção    | Favoritos                    | Ano Fiscal   | 21               |                     | Execução Anual (         |         |                     |                   |                |  |  |  |
| Pes    | ssoa J                                                                                      | urídica | Tela                         | Per. Inicial | 1                | 1                   | Número Livro SPB         | ED 1    |                     |                   |                |  |  |  |
| Sta    | tus Se                                                                                      | rviço   | Processar                    | Proces.      |                  |                     | Tipo de Livro            | Z       |                     |                   |                |  |  |  |
| Re     | gistros                                                                                     | s 1 - 8 | Livros Relacionados          |              |                  |                     |                          |         |                     | in 10 €           | Ŧ              |  |  |  |
|        | X                                                                                           | Área    | Descrição de<br>Bloco        |              | ld. do<br>Progr. | Arquivo<br>Original | Número do<br>Recebimento | Versão  | Descrição<br>UBE    | Status<br>de Área | Statu<br>Relat |  |  |  |
| 0      |                                                                                             | R       | 1000/1070/2010/2098/2099     |              |                  |                     |                          |         |                     | D                 |                |  |  |  |
| 0      |                                                                                             |         |                              |              | R58RI1000        | 1                   |                          | WIP0001 | R-1000              |                   | D              |  |  |  |
| 0      |                                                                                             |         |                              |              | R58RI1070        | 1                   |                          | WIP0001 | R-1070              |                   | D              |  |  |  |
| 0      |                                                                                             |         |                              |              | R58RI2010        | 1                   |                          | WIP0001 | R-2010              |                   | D              |  |  |  |
| 0      |                                                                                             |         |                              |              | R58R12098        | 1                   |                          | WIP0001 | R-2098              |                   | D              |  |  |  |
| $\cap$ | -                                                                                           | _       |                              |              | R58R12099        | 1                   |                          | WIP0001 | R-2099              |                   | D              |  |  |  |
| 0      | 1                                                                                           | x       | XML                          |              |                  |                     |                          |         |                     |                   |                |  |  |  |
| 0      | 1                                                                                           |         |                              |              | R58RXML          | 1                   |                          | WIP0001 | Geração XML - REINF |                   |                |  |  |  |

#### Consultar o resultado da Geração do arquivo XML.

Passo 1 – Consultar os Jobs processados, execute a opção "Procurar" para atualizar os status dos Jobs processados, quando a linha do bloco "X" for igual a "D" é que todos os Jobs foram finalizados.

| P            | oces     | ador Jobs | - Reinf - Gerar arquivo    | os do REINF  |                  |                     |                          |         | Personal I          | Form: (No Personalization | ı) <b>~ ?</b>  | 2 |
|--------------|----------|-----------|----------------------------|--------------|------------------|---------------------|--------------------------|---------|---------------------|---------------------------|----------------|---|
| $\checkmark$ | Q        | Х म, тө   | a (E) 🗮 Linha (R)   🍈 Ferr | ramentas (T) |                  |                     |                          |         |                     |                           |                |   |
| P            | P da Fu  | nção      | 1170746                    | Ano Fiscal   | 21               |                     | Execução Anual (         |         |                     |                           |                |   |
| F            | 'essoa . | Jurídica  | 04900                      | Per. Inicial | 1 /              | 1                   | Número Livro SPE         | ED 1    |                     |                           |                |   |
| 9            | tatus Se | erviço    | P                          | Proces.      |                  |                     | Tipo de Livro            | Z       |                     |                           |                |   |
| F            | Registro | s 1 - 8   |                            |              |                  |                     |                          |         |                     | ₹ ±.                      | ±₽             |   |
|              | X        | Área      | Descrição de<br>Bloco      |              | ld. do<br>Progr. | Arquivo<br>Original | Número do<br>Recebimento | Versão  | Descrição<br>UBE    | Status<br>de Área         | Statu<br>Relat |   |
| 1            | С        | R         | 1000/1070/2010/2098/2099   |              |                  | 1                   |                          |         |                     | D                         |                |   |
| 1            | C        |           |                            |              | R58RI1000        | 1                   |                          | WIP0001 | R-1000              |                           | D              |   |
| «            | C        |           |                            |              | R58RI1070        | 1                   |                          | WIP0001 | R-1070              |                           | D              |   |
| 1            | C        |           |                            |              | R58RI2010        | 1                   |                          | WIP0001 | R-2010              |                           | D              |   |
|              | C        |           |                            |              | R58R12098        | 1                   |                          | WIP0001 | R-2098              |                           | D              |   |
| 1            | C        |           |                            |              | R58R12099        | 1                   |                          | WIP0001 | R-2099              |                           | D              |   |
|              | •        | x         | XML                        |              |                  | 1                   |                          |         |                     | D                         |                |   |
| 0            | C        |           |                            |              | R58RXML          | 1                   |                          | WIP0001 | Geração XML - REINF |                           | D              |   |
|              |          |           |                            |              |                  |                     |                          |         |                     |                           |                |   |

Diretoria de Contabilidade Geral do Estado | Av. Vicente Machado, 445 | Centro | Curitiba/PR | CEP 80420-010 <u>contabilidade@sefa.pr.gov.br</u> | 41 3235.7920 | 3235.7922

Página **11** de **12** www.fazenda.pr.gov.

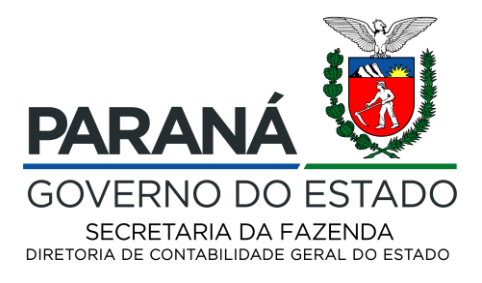

Passo 2 – Uma vez finalizado o processamento do Bloco "X", será possível consultar os arquivos no diretório da Rede. Lembro que esta opção irá depender da permissão de acesso ao diretório.

| 📕 🔽 📮 🛛 Geradio<br>Arquivo Início Compartilhar Exibi                                           | r                                                                   |                        |  | - 🗗 X<br>V 🕐       |
|------------------------------------------------------------------------------------------------|---------------------------------------------------------------------|------------------------|--|--------------------|
| $\leftarrow$ $\rightarrow$ $\checkmark$ $\uparrow$ $\blacksquare$ $\Rightarrow$ Este Computado | r > novosiaf-raiz (\\duster.nassrv.parana) (P:) > desenvolvimento : | > reinf > xml > Gerado |  | 🔎 Pesquisar Gerado |
| > 🗳 Acesso ránido                                                                              |                                                                     |                        |  |                    |
|                                                                                                | 📙 Old                                                               |                        |  |                    |
| > 🥧 OneDrive                                                                                   | C Reinf1D4024592000000020210110421901170746.xml                     |                        |  |                    |
| > 😓 Este Computador                                                                            | C ReinfID4024592000000020210111195701170746.xml                     |                        |  |                    |
|                                                                                                | ReinfID4024592000000020210111218401170746.xml                       |                        |  |                    |
| > 🔮 Rede                                                                                       | 💽 ReinfID4024592000000020210111218501170746.xml                     |                        |  |                    |
|                                                                                                | 💽 Reinf1D4024592000000020210111264901170746.xml                     |                        |  |                    |
|                                                                                                | Central ReinflD4024592000000020210111340701170746.xml               |                        |  |                    |

Curitiba, datado e assinado digitalmente.

Cristiane Berriel Lima da Silveira Diretora de Contabilidade Geral do Estado Contadora-Geral do Estado CRC-RJ 088.360/O-2 T-PR

Diretoria de Contabilidade Geral do Estado | Av. Vicente Machado, 445 | Centro | Curitiba/PR | CEP 80420-010 <u>contabilidade@sefa.pr.gov.br</u> | 41 3235.7920 | 3235.7922

Página **12** de **12** www.fazenda.pr.gov.